# Movit DriveNext

Valikko

# Valikko

TO MA P

## Valikko

Valikko avautuu koskettamalla kolmea viivaa vas.ylänurkasta.

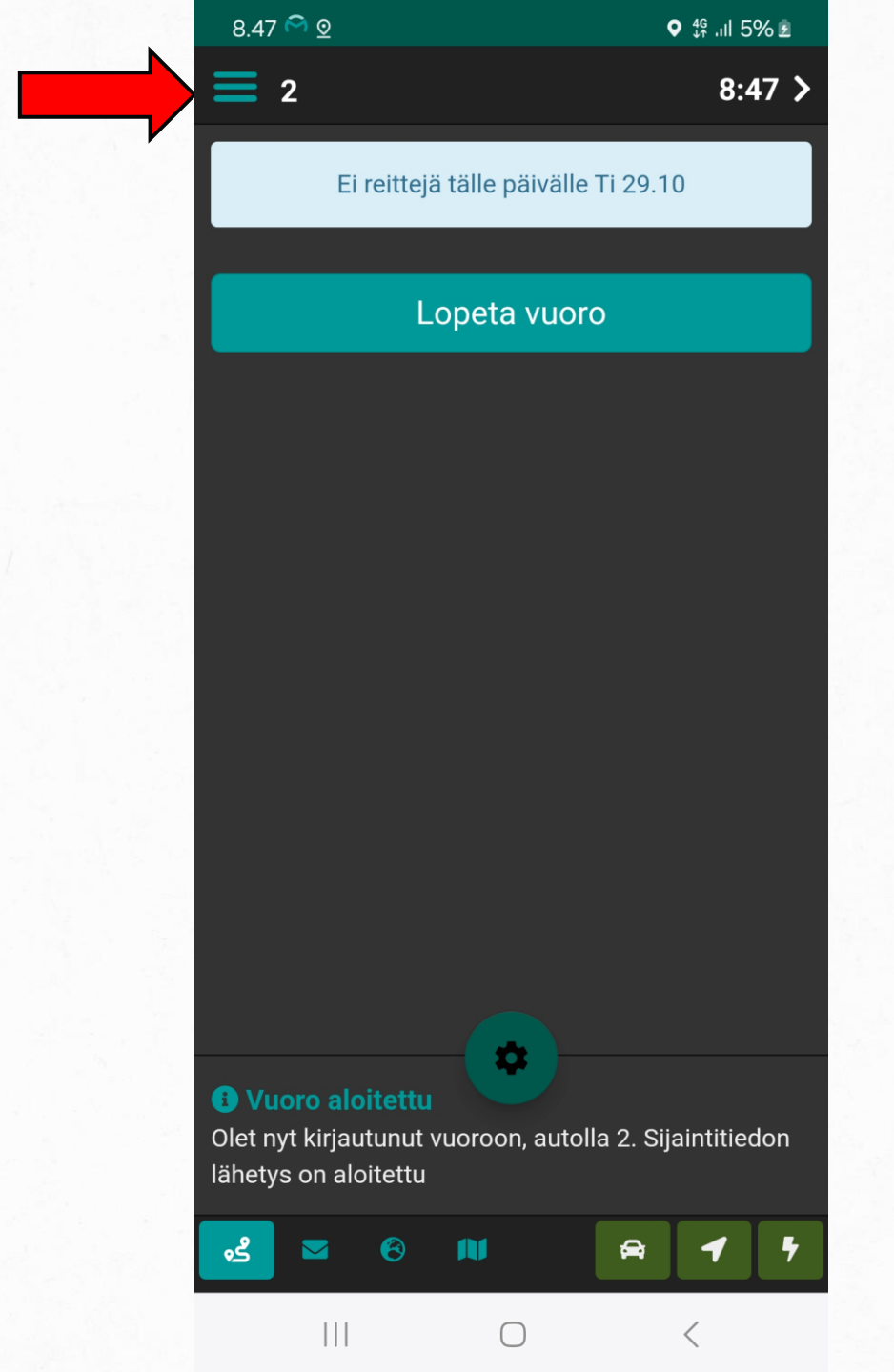

#### Valikko

Valikko aukeaa vasempaan laitaan, josta pääsee eri välilehdille.

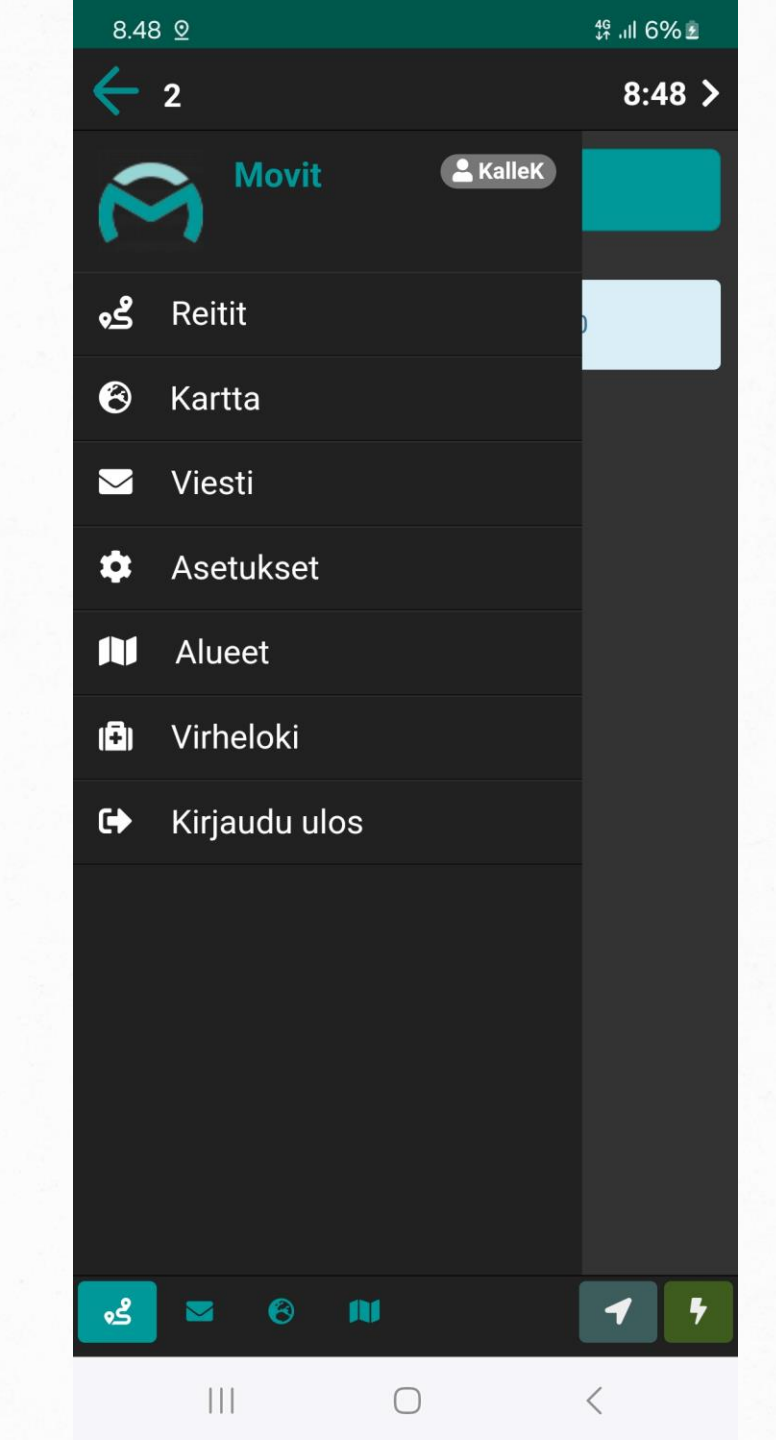

### Valikko - Reitit

Reitit-välilehti avaa perusnäkymän.

Reitit avautuvat myös koskettamalla ensimmäistä kuvaketta vasemmalla alareunassa.

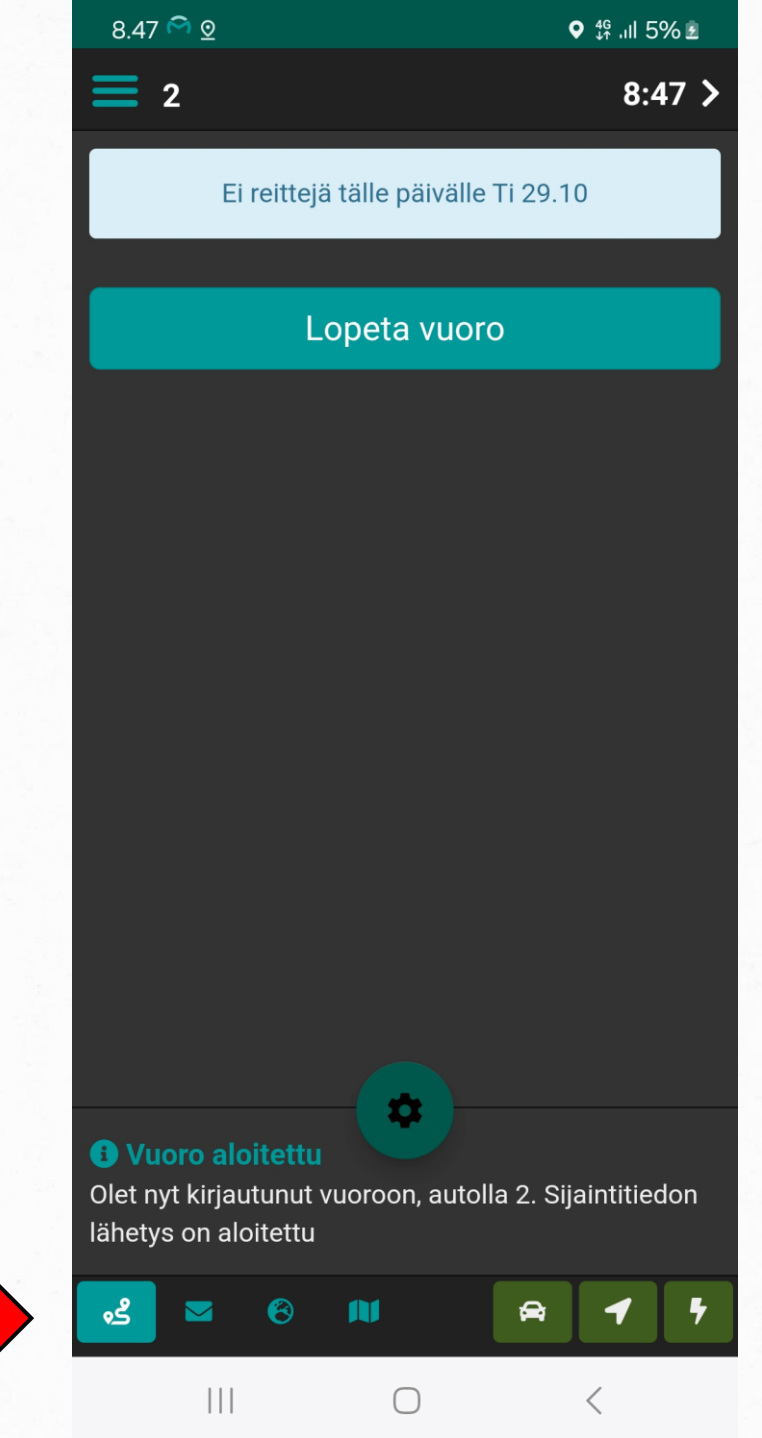

#### Valikko – Kartta

Kartan voi avata valikon lisäksi myös alalaidasta koskettamalla maapallon kuvaa.

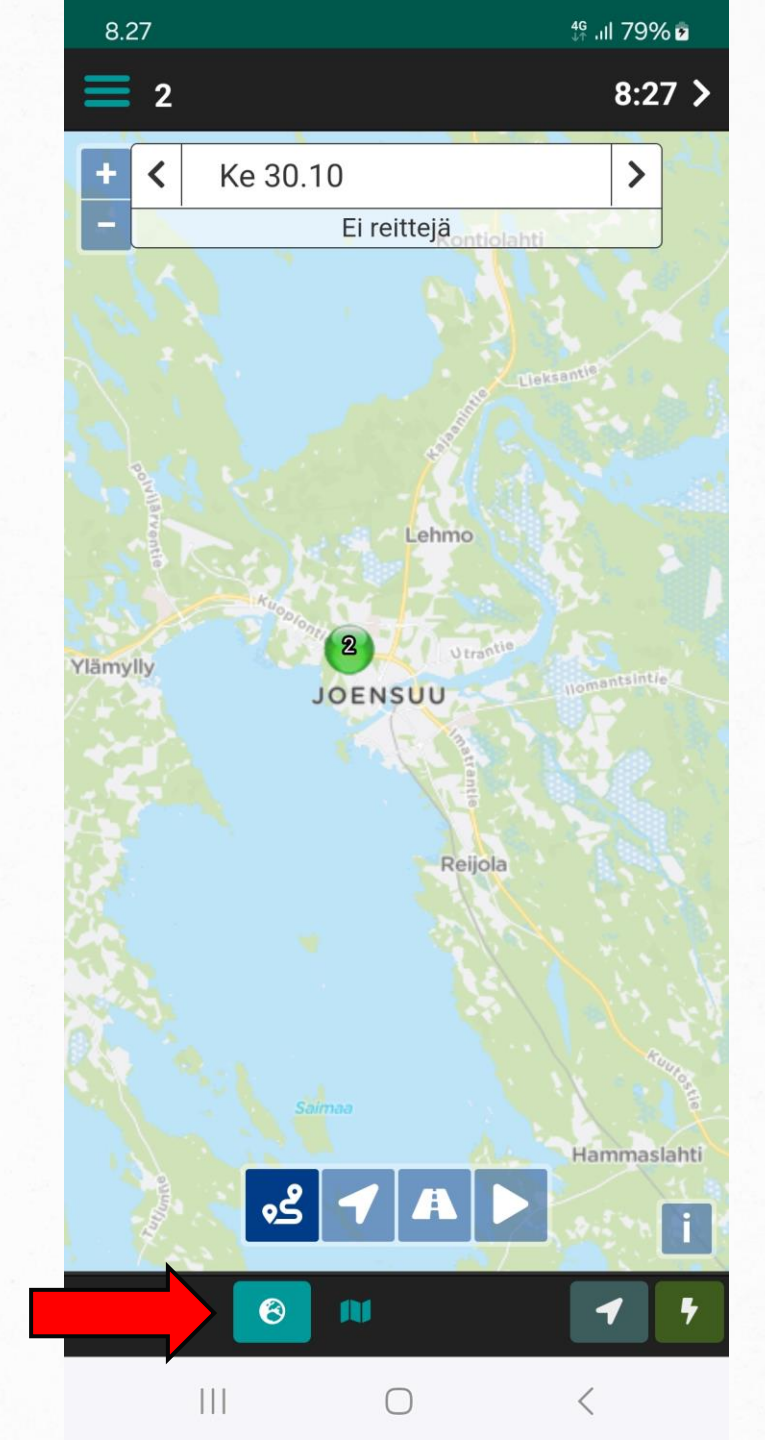

#### Valikko-Viestit

Viestit avaa viesti- välilehden, jossa voit lukea ja lähettää viestejä.

Viestejä voit lähettää vapaamuotoisena ja tulevaisuudessa valmiina viesteinä.

Viestit aukeavat myös alareunan kirjekuori- painikkeella.

| 8.27 🖸                    |            | ∯ .ıll 79% <b>2</b> |
|---------------------------|------------|---------------------|
| 2                         |            | 8:27 >              |
| <b>112</b><br>>12         |            | 13:24               |
|                           | Tänään ——— |                     |
| <b>133</b><br>133 kimmel  |            | 06:27<br>Kuittaa    |
| <b>85</b><br>Asiakkaita 7 |            | 07:19<br>Kuittaa    |
| <b>81</b><br>>7           |            | 07:22<br>Kuittaa    |
| <b>124</b><br>124 kimmel  |            | 07:35<br>Kuittaa    |
| <b>115</b><br>115>kimmel  |            | 07:37<br>Kuittaa    |
| Kirjoita viesti           |            | Lähetä              |
| > 🔽 🛛                     | AV.        | 7 7                 |
|                           | 0          | <                   |

#### Valikko - Asetukset

Asetukset-välilehdellä voi muuttaa tekstin kokoa.

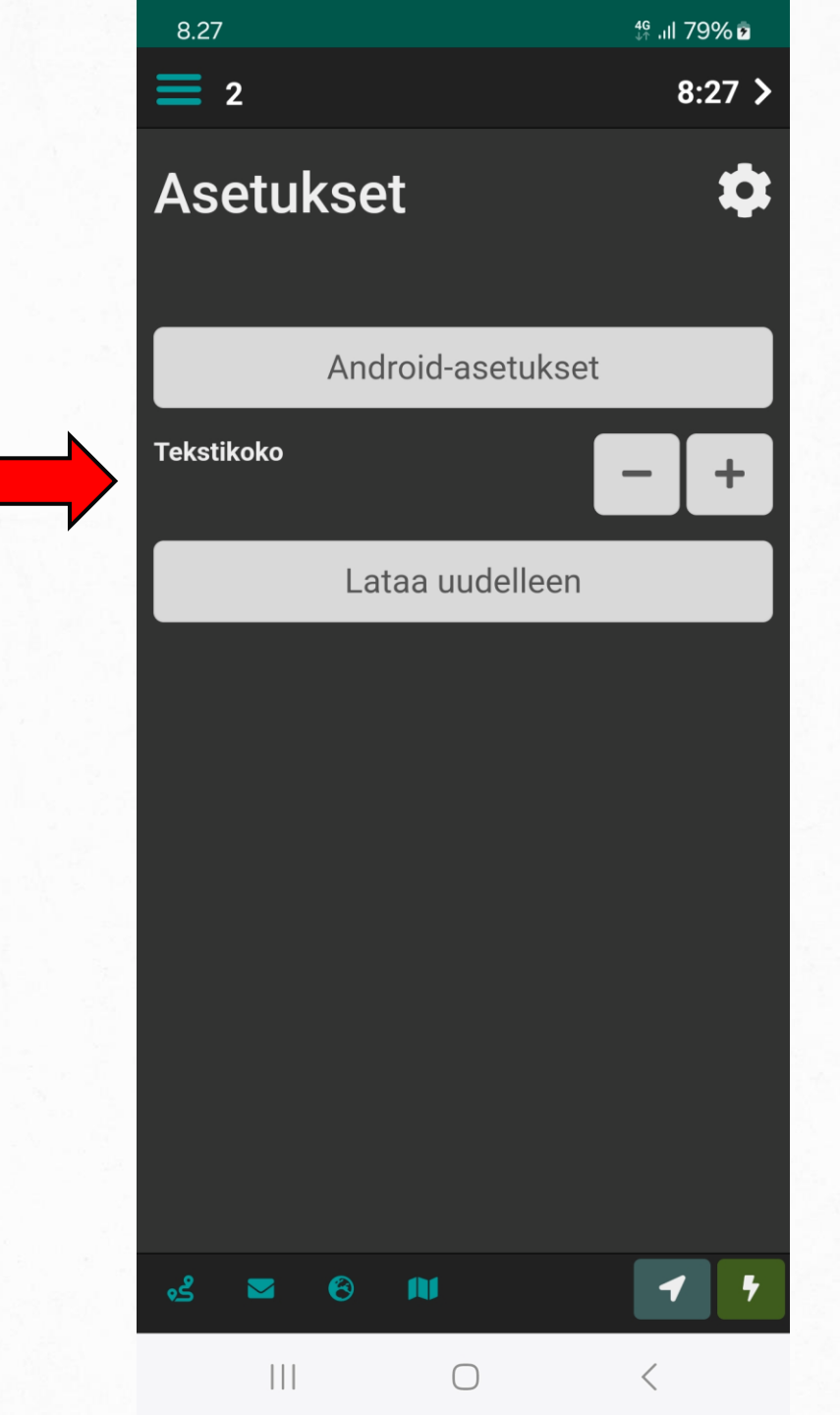

## Valikko - Alueet

Alueet-välilehdelle aukeaa taulukko alueista. Näkyviä alueita voi rajata suodattimilla.

Suosikkialueeksi voit lisätä alueen koskettamalla alueen vieressä olevaa tähteä.

Taulukossa näkyvät alueittain autojen määrät. Keula auton tolpalla olo aika sekä tulevat ennakkotilaukset.

Alueet avutuvat myös alalaidan oikean reunimmaisesta kuvakkeesta.

| 8.05 <sup>会</sup> 🖸                      |                                             | <b>♀</b> 4G ↓↑                                                                           | ıll 66% 🛢 |  |
|------------------------------------------|---------------------------------------------|------------------------------------------------------------------------------------------|-----------|--|
| <b>Z</b> 2                               |                                             |                                                                                          | 8:05 >    |  |
| Alueet                                   |                                             |                                                                                          |           |  |
| Alueiden tiedot                          |                                             |                                                                                          |           |  |
| Näytä suodattimet                        | Näytä suodattimet Näytä aluesuodattimet     |                                                                                          |           |  |
| Alue                                     | Autoja<br>(vapaa<br>/<br>varattu<br>/ yht.) | Ennakot<br>(15 min<br>/ 30 min<br>/ 60 min<br>/ 120<br>min /<br>240 min<br>/ 480<br>min) | Sijoitus  |  |
| 11 Kauppatori<br>taksiasema<br>max: 25 🛸 | 3/0/<br>3                                   | 0/0/0<br>/0/0/<br>0                                                                      |           |  |
| 12 Kauppakatu<br>taksitolppamax: 16 🖈    | 2/0/<br>2                                   | 0 / 0 / 0<br>/ 0 / 0 /<br>0                                                              |           |  |
| 13 Rautatieasema<br>taksitolppamax: 32 角 | 1/0/<br>1                                   | 0 / 0 / 0<br>/ 0 / 0 /<br>0                                                              |           |  |
| 14 Niinivaara                            | 1/0/                                        | 0/0/0                                                                                    |           |  |
| ه <b>ا</b>                               |                                             | <b>A</b>                                                                                 | 1 7       |  |
|                                          | $\bigcirc$                                  | <                                                                                        |           |  |

#### Valikko - Virheloki

## Virhelokista näet sovelluksen antamat virheilmoitukset.

f .ul 79% 호

#### Virheloki

8.28

2

(=)

8:28 >

#### 8.26.25 LOG: Päivän reitit haettu autolle 2

**3.26.25** INFO: Ohjelma käynnistetty 0.411 s **3.26.35** INFO: Vuoro aloitettu : Olet nyt kirjautunut /uoroon, autolla 2. Sijaintitiedon lähetys on aloitettu **3.27.32** INFO: Vuoro lopetettu : Vuoro lopetettu autolla 2. Kesto 1min Sijaintitiedon lähetys lopetettu

#### Virheen kuvaus:

111

 $\bigcirc$ 

1

<

4

Kirjoita mitä tapahtui

Lähetä

## Valikko – Kirjaudu ulos

Valitsemalla kirjaudu ulos kirjaudut ulos järjestelmästä.

Ennen ulos kirjautumista muista lopettaa vuoro.

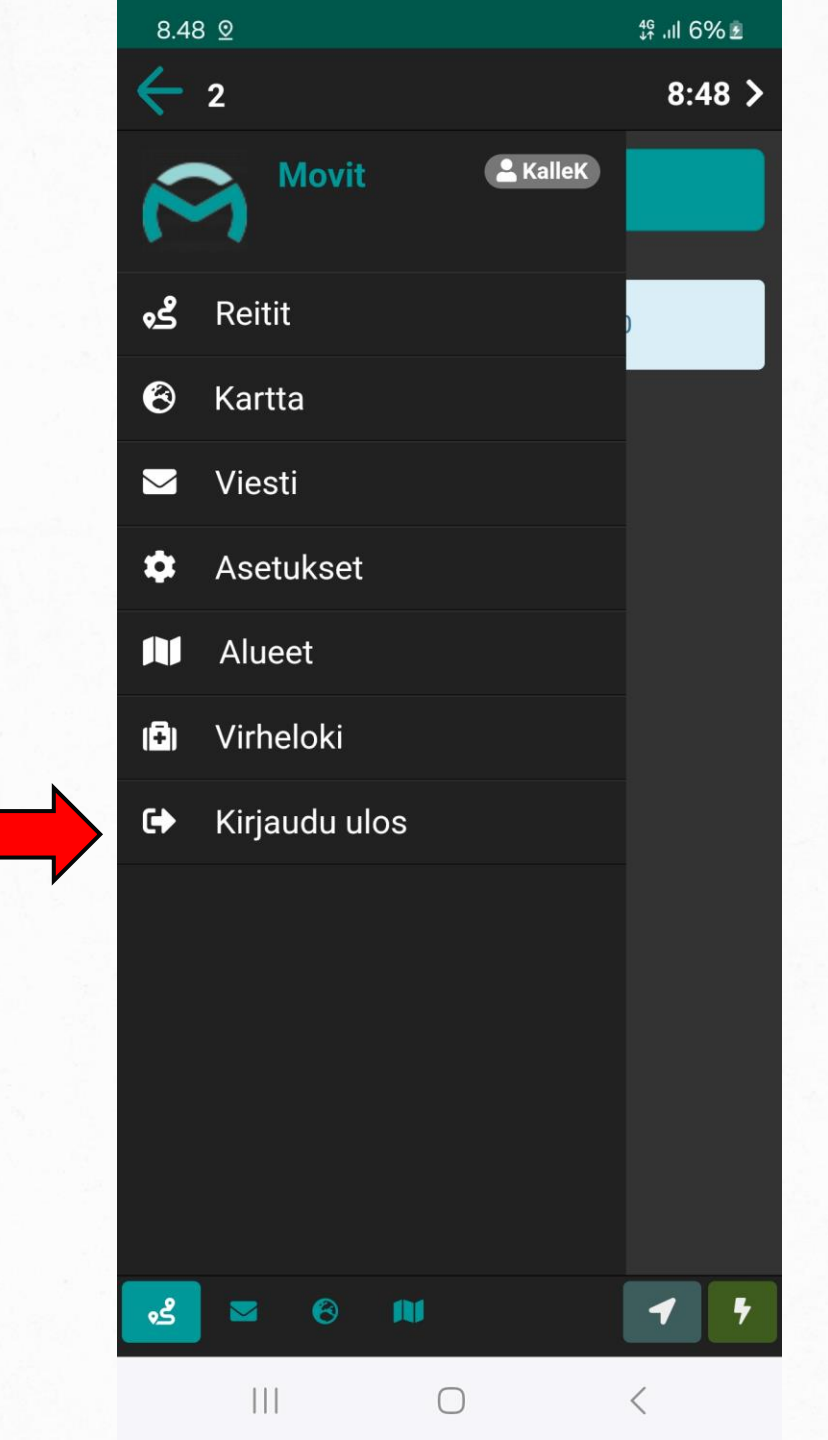

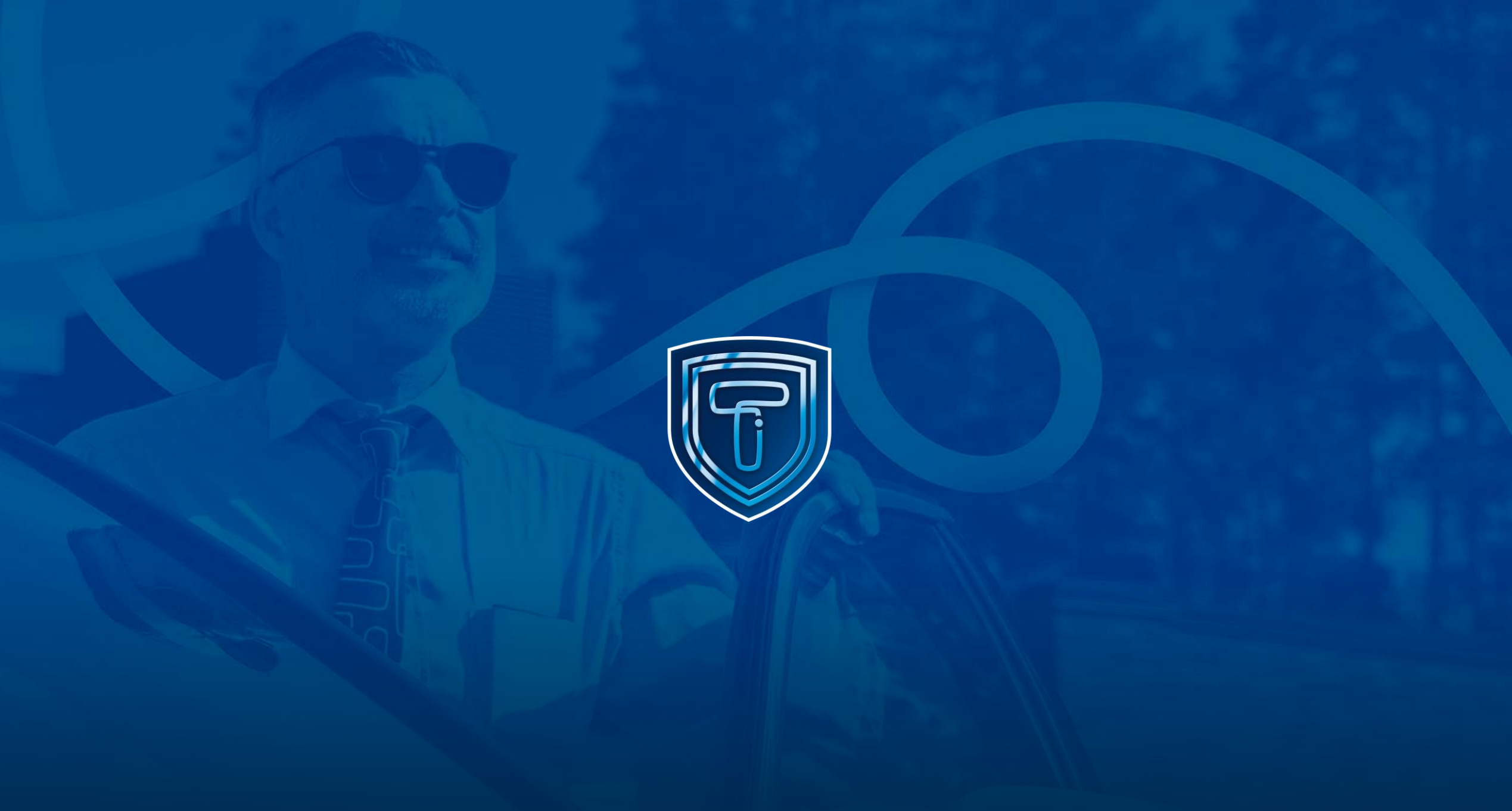